# Informacje podstawowe

Podmiot zobowiązany do przesyłania, uzupełnienia i aktualizacji zgłoszenia, po zalogowaniu się na Platformie PUESC znajdującej się pod adresem <u>https://www.puesc.gov.pl</u>.

Oczekiwanie na potwierdzenie przesłania zgłoszenia (uzyskanie numeru referencyjnego wraz z kluczami), jego uzupełnienia albo aktualizacji nie przekracza kilku sekund.

W przypadku podmiotów wysyłających i podmiotów odbierających, które przesyłają lub aktualizują zgłoszenia konieczne jest posiadanie zaawansowanego poziomu dostępu do PUESC – wymaga to założenia konta na PUESC, rejestracji danych osoby fizycznej, rejestracji danych podmiotu i rejestracji reprezentacji. Natomiast przewoźnicy, którzy przesyłają, uzupełniają lub aktualizują zgłoszenia mogą posiadać jedynie podstawowy poziom dostępu do PUESC – wymaga to tylko założenia konta na PUESC.

Konto na PUESC może założyć sobie tylko osoba fizyczna. W przypadku podmiotów gospodarczych, zobowiązanych do dokonywania czynności w rejestrze SENT może to być, np. pracownik tego podmiotu posiadający stosowne pełnomocnictwo.

*Szczegóły dot. zgłaszania przewozu towaru można znaleźć na stronie <u>https://www.puesc.gov.pl</u> w zakładce "SENT - przewozy krajowe".* 

# PODSTAWOWE FORMULARZE

I. Złożenie, uzupełnienie, aktualizacja lub zamknięcie zgłoszenia przewozu i obrotu towaru objętego monitorowaniem (przewóz rozpoczynający się i kończący się poza terytorium Polski)

Usługa skierowana jest do ciebie, jeśli jesteś przewoźnikiem, będącym osobą fizyczną, osobą prawną lub jednostką organizacyjną nieposiadającą osobowości prawnej, prowadzącą działalność gospodarczą. Wymagane dane dot.:

- nadawcy oraz odbiorcy, włącznie z ich adresem,
- przewoźnika, włącznie z adresem i numerem identyfikacji podatkowej,
- środka transportu i numeru urządzenia geolokalizacyjnego,
- miejsca i daty rozpoczęcia i zakończenia przewozu towaru na terytorium kraju,
- towaru będącego przedmiotem przewozu,
- dokumentu przewozowego.

## Czynności:

- 1. Załóż konto na PUESC jeśli jeszcze tego nie zrobiłeś. Wybierz "PODSTAWOWY ZAKRES UPRAWNIEŃ"
- 2. Zaloguj się na PUESC
- 3. Wypełnij właściwy formularz SENT
- 4. Wyślij formularz
- 5. Odbierz numer referencyjny zgłoszenia

Jeśli planujesz przewóz towaru, to przed rozpoczęciem tego przewozu przez terytorium kraju - prześlij zgłoszenie do rejestru SENT, uzyskaj numer referencyjny dla tego zgłoszenia.

Jeżeli dane, które podałeś w zgłoszeniu (inne niż dotyczące towaru) uległy zmianie musisz je zaktualizować.

Zgłoszenie, uzupełnienie lub aktualizację zgłoszenia można przesłać z wykorzystaniem dokumentu elektronicznego zapisanego w formacie XML.

Szczegółowe informacje o specyfikacji technicznej dokumentu elektronicznego, zapisanego w formacie XML znajdziesz na stronie Usługi sieciowe – informacje i specyfikacje. Właściwych dokumentów szukaj w sekcji "System SENT".

II. Złożenie, uzupełnienie, aktualizacja lub zamknięcie zgłoszenia przewozu i obrotu towaru objętego monitorowaniem (przewóz rozpoczynający się poza terytorium Polski i kończący się na terytorium Polski)

Zgłoszenie wypełniasz, jeśli jesteś:

- podmiotem odbierającym i planujesz przewóz towarów,
- podmiotem odbierającym, który zamyka zgłoszenie (potwierdza odbiór towaru),
- przewoźnikiem.

Wymagane dane dla podmiotów będących:

- 1. podmiotem odbierającym dane dotyczące:
  - podmiotu wysyłającego i odbierającego/odbiorcy towaru włącznie z ich adresem i numerem NIP albo PESEL,
  - towaru będącego przedmiotem przewozu,
  - miejsca załadunku, planowanej daty rozpoczęcia przewozu,
  - odebranego towaru.
- 2. przewoźnikiem dane dotyczące:
  - przewoźnika włącznie z adresem i numerem NIP,
  - środka transportu i numeru urządzenia geolokalizacyjnego,
  - daty rozpoczęcia oraz daty i miejsca dostarczenia/zakończenia przewozu,
  - dokumentu przewozowego.

### Czynności:

- 3. Załóż konto na PUESC jeśli jeszcze tego nie zrobiłeś.
  - Jeśli jesteś:
  - a. przewoźnikiem wybierz "PODSTAWOWY ZAKRES UPRAWNIEŃ",
  - b. podmiotem odbierającym lub nabywającym wybierz "ROZSZERZONY ZAKRES UPRAWNIEŃ".
- 4. Zaloguj się na PUESC. Jeśli reprezentujesz podmiot wysyłający, sprzedający, odbierający lub nabywający, wybierz kontekst firmy, dla której chcesz złożyć zgłoszenie SENT
- 5. Wypełnij właściwy formularz SENT
- 6. Wyślij formularz
- 7. Odbierz numer referencyjny zgłoszenia (dot. podmiotu wysyłającego dokonującego zgłoszenia przewozu i podmiotu sprzedającego dokonującego zgłoszenia obrotu paliwem opałowym)
- 8. Przekaż numer referencyjny zgłoszenia (dot. podmiotu wysyłającego dokonującego zgłoszenia przewozu i podmiotu sprzedającego dokonującego zgłoszenia obrotu paliwem opałowym)

## Ważne!

Usługa dotyczy podmiotu odbierającego, przewoźnika i podmiotu nabywającego będących osobą fizyczną, osobą prawną lub jednostką organizacyjną nieposiadającą osobowości prawnej, prowadzącą działalność gospodarczą.

Gdy planujesz przewóz towaru i jesteś:

- podmiotem odbierającym, to przed rozpoczęciem tego przewozu:
  - o prześlij zgłoszenie do rejestru SENT,
  - o uzyskaj numer referencyjny dla tego zgłoszenia,
  - o przekaż ten numer przewoźnikowi,
- przewoźnikiem, to przed rozpoczęciem przewozu towarów uzupełnij zgłoszenie o wymagane informacje (art. 6 ust. 3 ustawy SENT).

Po dostarczeniu towaru uzupełnij zgłoszenie o informację o odbiorze towarów (art. 6 ust. 4 i 5 ustawy SENT).

Jeżeli dane, które podałeś w zgłoszeniu (inne niż dotyczące towaru) uległy zmianie, musisz je zaktualizować (art. 8 ustawy SENT).

Zgłoszenie, uzupełnienie lub aktualizację zgłoszenia można przesłać z wykorzystaniem dokumentu elektronicznego zapisanego w formacie XML.

Szczegółowe informacje o specyfikacji technicznej dokumentu elektronicznego, zapisanego w formacie XML znajdziesz na stronie Usługi sieciowe – informacje i specyfikacje. Właściwych dokumentów szukaj w sekcji "System SENT".